## Getting Started with RT Systems Programmers

© 2015 RT Systems, Inc.

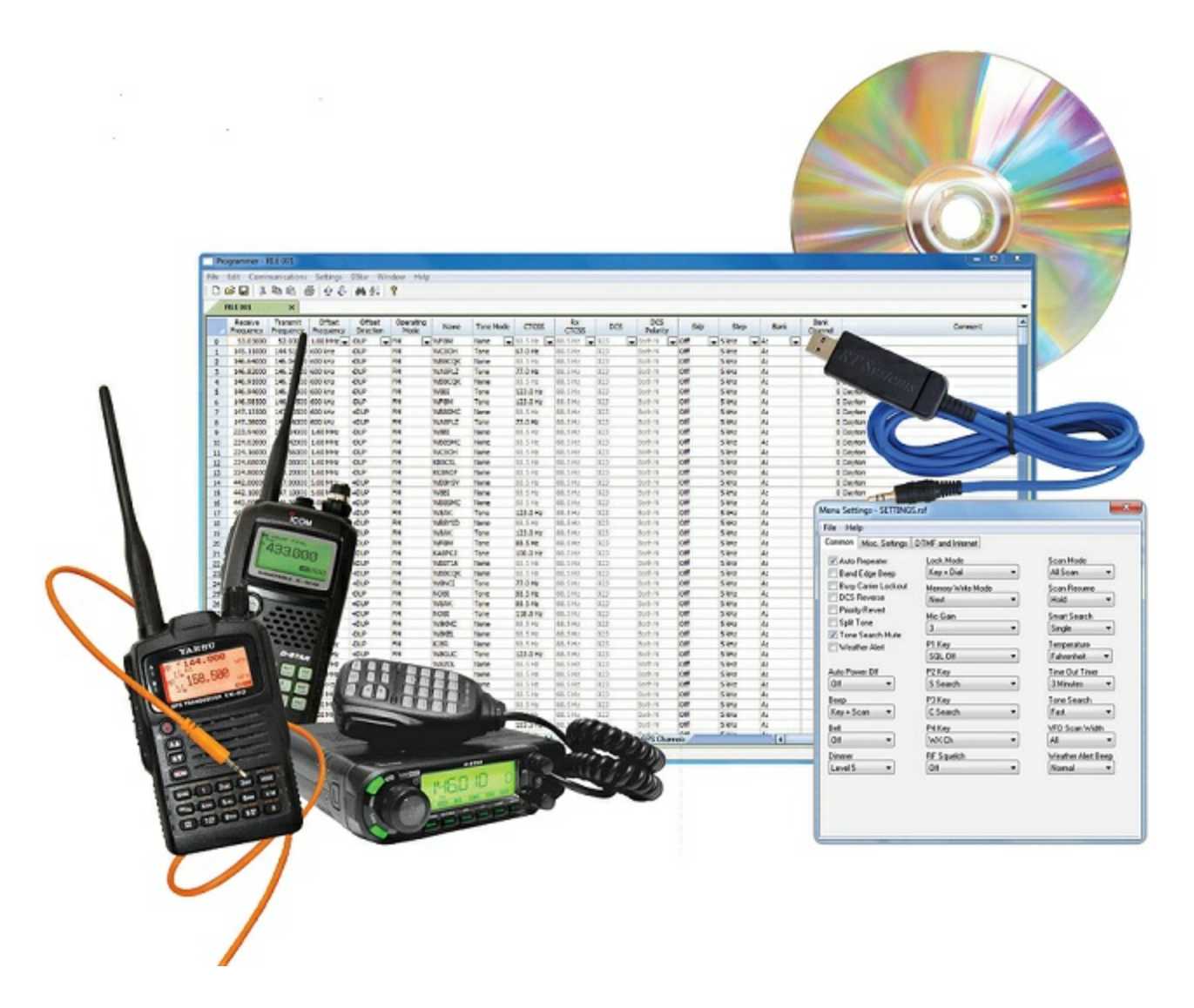

## Getting Started with RT Systems Programmers

by RT Systems, Inc.

The Programmer is designed to give you the ease and convenience of programming the memories and options of the radio from your PC.

Using the Programmer, you can create separate files for unique applications such as travel, emergency activities, or special events. These files can contain different settings, such as memories, power management features, and DTMF numbers, for each purpose.

The Programmer also gives you the ability to read a configuration from the radio. The configuration would be stored in a file on your computer to be changed easily. Then, with minimal button pushing, you can send the altered file back to program the radio.

### Getting Started with RT Systems Programmers

#### © 2015 RT Systems, Inc.

All rights reserved. No part of this work may be reproduced in any form or by any means - graphic, electronic, or mechanical, including photocopying, recording, taping, or information storage and retrieval systems for other than your own use - without the written permission of the publisher.

Products that are referred to in this document may be either trademarks and/or registered trademarks of the respective owners. The publisher and the author make no claim to these trademarks.

While every precaution has been taken in the preparation of this document, the publisher and the author assume no responsibility for errors or omissions, or for damages resulting from the use of information contained in this document or from the use of programs and source code that may accompany it. In no event shall the publisher and the author be liable for any loss of profit or any other commercial damage caused or alleged to have been caused directly or indirectly by this document.

Printed: June 2015

# **Table of Contents**

| Foreword                | 5 |
|-------------------------|---|
| Part I Where to Begin   | 7 |
| Part II Getting Started | 9 |
| Index                   | 0 |

## Foreword

These help files are offered as reference for the features of the programmer and with some added information about the features and functionality of the radio.

The final reference for a feature of the radio is the Users' Manual for that radio. Any error, omission or misrepresentation of a radio's ability is unintentional.

The Programmer cannot make the radio do anything that it cannot do from the face of the unit. It makes it easier to set options for the existing functions.

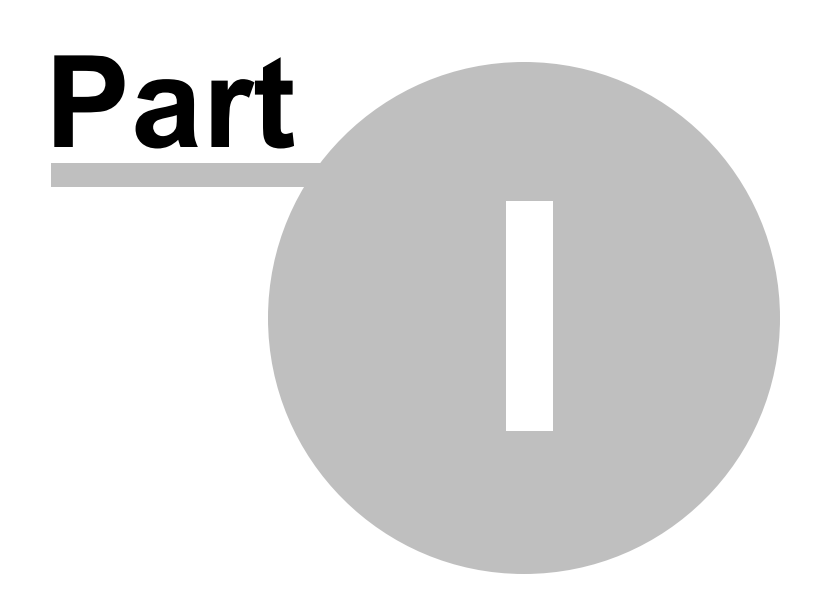

### 1 Where to Begin

Welcome to the RT Systems' radio programmer.

### There are two ways to get started:

If you don't yet have your radio, begin creating your file.

or

If you already have your radio, get details from it.

This program may seem simple yet complicated at the same time. Just like your radio.

The programmer eases the confusion of your new radio by putting all the feature settings on "easy to use" screens on your computer. Take all the time you need to understand a feature then customize the settings to fit your activities.

"Experimenting" is easy.

Customize a setting.

Send the file to the radio.

Try it.

If you don't like the result, repeat the process after making a change for that option.

You don't need to know everything at once. The computer file can be saved for editing later. After using your radio for a while you may discover a feature you want to use. Open the original file. Make the changes to the settings for that option. Send the file to the radio.

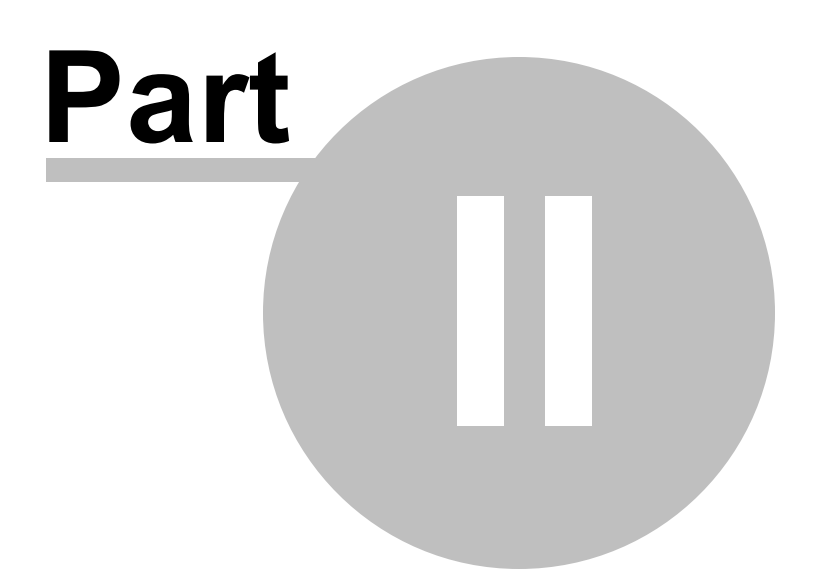

9

### 2 Getting Started

### Creating the file

The Programmer gives you an easy way to access details for memory channels and other settings of the radio.

Open the programmer by clicking on the icon that was created during installation. The programmer opens to a default file.

|              | X             | Ph IB d               | 9.9.8               | 44 21               | 8                 |      |           |          |       |             |      |        |       |          |             |                |          |        |          |        |        |
|--------------|---------------|-----------------------|---------------------|---------------------|-------------------|------|-----------|----------|-------|-------------|------|--------|-------|----------|-------------|----------------|----------|--------|----------|--------|--------|
| VX           | S Unde        | edi ×                 |                     |                     |                   |      |           |          |       |             |      |        |       |          |             |                |          |        |          |        |        |
| Rec<br>resp. | wive<br>wincy | Transmit<br>Frequency | Offset<br>Frequency | Offset<br>Direction | Operating<br>Mode | Name | Tone Mode | CTCSS    | OCS   | Tx<br>Power | Skip | Step   | Mask. | loon     | Hall<br>Dev | Clock<br>Shift | Bank 1   | Bank 2 | Bank 3   | Bark 4 | Bank 5 |
| 144,         | 00000         | 144.00000             |                     | Singles [           | w FM w            |      | None w    | 100.0 Hz | 023 💽 | High 🙀      | 01 . | SkHz 📦 | 10    | licon 12 | - 23        | - 23           | 10       | 11     | 11       | 12     | 23     |
|              | -             |                       |                     |                     |                   |      |           |          |       |             |      |        | -8-   |          | -8-         | -8-            | -8-      | -8-    | -8-      | -8-    | - 10   |
|              |               |                       |                     |                     |                   |      |           |          |       |             |      |        | 10    |          | 10          | 10             | 10       | 10     | 10       | 23     | 13     |
|              |               |                       |                     |                     |                   |      |           |          |       |             |      |        | 1     |          | 2           | - E) -         | P        | 13     | 1        | 13     | 1      |
|              |               |                       |                     |                     | -                 |      |           |          |       |             |      |        | -8-   |          | -8-         |                | - 13-    | 8      | - 12     | 10     | 10     |
|              | -             |                       |                     |                     | -                 |      | -         |          |       |             |      |        | -11-  |          | 1           | 1              | 1        | 1      | 1        | Pi -   | Pi I   |
|              |               |                       |                     |                     |                   |      |           |          |       |             |      |        | 10    |          | 13          | 10             | 10       | 10     | 13       | 10     | 23     |
|              |               |                       |                     |                     |                   |      |           |          |       |             |      |        |       |          |             |                | <u> </u> | 13     | 10       | - 13   | 1      |
|              | -             |                       |                     |                     |                   |      |           |          |       |             |      |        | -8-   |          | -8-         |                |          | -8-    | - 11     |        | 10     |
|              | -             |                       |                     |                     |                   |      |           |          |       |             |      |        | -8-   |          | - 10-       | -8-            | -8-      | - H-   | -14-     | 1      | -      |
|              |               |                       |                     |                     |                   |      |           |          |       |             |      |        | 23    |          | 23          | 10             | 23       | 13     | 13       | 23     | 13     |
|              |               |                       |                     |                     |                   |      |           |          |       |             |      |        | - 23  |          | - 23        |                | - 8      | 13     | <u> </u> | 13     | 13     |
|              |               |                       |                     |                     |                   |      |           |          |       |             |      |        |       |          | -8-         |                |          | 8      | - 11     |        | 10     |
|              | -             |                       |                     |                     |                   |      |           |          |       |             |      |        | -14-  |          | - 8-        | - 8-           | -8-      | -R-    |          | - 16-  |        |
|              |               |                       |                     |                     |                   |      |           |          |       |             |      |        | 13    |          | 23          | 10             | 10       | 13     | 13       | 13     | 23     |
|              |               |                       |                     |                     |                   |      |           |          |       |             |      |        | - 0   |          | - 0         | - 0            | 10       | 13     | 1        | 13     | 13     |
|              |               |                       |                     |                     |                   |      |           |          |       |             |      |        |       |          | -8-         | - 8-           |          |        |          |        | 10     |
|              | -             |                       |                     |                     |                   |      |           |          |       |             |      |        | -11-  |          | -11-        | - 10           | 1        | -14    | - 14     | 1      | 1      |
|              |               |                       |                     |                     |                   |      |           |          |       |             |      |        | 13    |          | 23          | 13             | 10       | 13     | 13       | 13     | 11     |
|              | -             |                       |                     |                     |                   |      |           |          |       |             |      |        | 2     |          | - 23        | - 0            | 0        | 13     |          | 13     | 13     |
|              | -             |                       |                     |                     |                   |      | -         |          |       |             |      |        |       |          | - 21        | - 21           |          |        |          | - 13   | 10     |
|              |               |                       |                     |                     |                   |      | -         |          |       |             |      |        | -11-  |          | 1           | - H            | 1        | 1      | 1        | 1      | 10     |
|              |               |                       |                     |                     |                   |      |           |          |       |             |      |        | 10    |          | 23          | 13             | 10       | 13     | - 13     | 10     | 1      |
|              | _             |                       |                     |                     |                   |      |           |          |       |             |      |        | - 0   |          | - 0         | - 12           | 0        |        |          | 13     | 1      |
|              |               |                       |                     |                     |                   |      | -         |          |       |             |      |        |       |          | - 11        | - 21           | - 8-     | - 21   | 吕        | 13     | 10     |
|              | -             |                       |                     |                     |                   |      | -         |          |       |             |      |        | 1     |          | 10          | 10             | 8        | 8      | 10       | 1      | 10     |
|              |               |                       |                     |                     |                   |      |           |          |       |             |      |        | 10    |          | 13          | 10             | 10       | 13     | 13       | E3     | 13     |
|              |               |                       |                     |                     |                   |      |           |          |       |             |      |        | 20    |          | 23          | 23             | 10       | 10     | 23       | 23     | 12     |

Note: The default file contains memory channel information on several of the screens. This information is needed by the radio to "fill spaces in its little brain". You can change the default entries that you see; but anything that is completed in the default file cannot be left blank. The Programmer will help you with this. If information is required, it will warn you when it is missing.

Enter a receive frequency

In this example we'll enter 147.240 MHz with standard offset, a Name of Local, and a tone of 100hz.

• Type one four seven period two four zero into the receive frequency column.

- Press Enter.
- The program completes much of the channel information with defaults. The Transmit frequency, Offset frequency, Offset Direction and Operating Mode are completed. This satisfies the "Standard offset" requirement from the original information.

| Resains   | the second second second second second second second second second second second second second second second s |                     |                                     |               |           |        |             |        |        |                |         |             |                |                 |        |           |        |        |
|-----------|----------------------------------------------------------------------------------------------------|---------------------|-------------------------------------|---------------|-----------|--------|-------------|--------|--------|----------------|---------|-------------|----------------|-----------------|--------|-----------|--------|--------|
| Frequency | Teasend<br>Frequency                                                                                           | Offset<br>Frequence | Officel Operating<br>Direction Mode | Name Tone Mod | e CTCSS   | 005    | Ta<br>Power | Skip   | Step   | Mack           | lpon .  | Half<br>Dev | Elock<br>Shitt | Bank 1          | Bark.Z | Bank 3    | Bank.4 | Bark 5 |
| 147.240   | 0 10/34000                                                                                                    | 60010tr 🖃           | Phi w PH w                          | Nore          | 1:00 0 Hz | - (C)  | Hah w       | CII 🕞  | SAHo 🖵 | <u>E</u>       | lion12. | 10          | R              | E1              | - 13   | 5         | 8      | 1      |
|           |                                                                                                    |                     |                                     |               |           |        |             |        |        | 2              | -       | 10          | 1              | 1               | 1      | 1         | 1      | 1      |
|           |                                                                                                    | 1                   | Dessius                             | Transail      | 0         | (feat) | 0           |        | 0      | in .           |         | 10          | -8-            | 8               | 8      | 8         |        | 8      |
|           |                                                                                                    |                     | neceive                             | Transmit      |           | nset   | 0           | nset   | Oper   | aung           |         |             | 10             | 8               | B      | E         | Ð      | 8      |
|           | -                                                                                                    | A                   | Frequency                           | Frequency     | Free      | quency | Dire        | ection | MC     | ode            |         | - 23        | -8-            | <u><u> </u></u> |        | <u> </u>  | - 27   | 8      |
|           |                                                                                                    | P1                  | 147.24000                           | 147.8400      | 0 600 1   | Hz -   | Plus        | -      | FM     | -              |         | 0           | 8              | 8               | 1      | 1         | 1      | 1      |
|           |                                                                                                    | 2                   | 1                                   |               |           |        | 1           |        | 1      | -              | -       | -           | - 8            | 8               | 2      | <u> </u>  | 10     | 8      |
|           |                                                                                                    |                     |                                     |               |           |        |             |        |        | 8              | -       | 10          | 10             | E               | E      | 8         | 10     | 3      |
|           |                                                                                                    |                     |                                     |               | -         | -      |             |        |        | <u> </u>       |         | 10          | - 8-           | <u> </u>        |        | <u>81</u> | - 21   | 2      |
|           |                                                                                                    |                     |                                     |               |           |        |             |        |        | 2              |         | 0           | 8              | 8               | 1      | 8         | 1      | 1      |
|           | -                                                                                                    |                     |                                     |               | -         |        |             |        | _      |                |         | - E         | -8-            | 8               | 8      | 8         |        | 8      |
|           |                                                                                                    |                     |                                     |               |           |        |             |        |        | 8              |         | 8           | 8              | 8               | 8      | 1         | 10     | 8      |
|           |                                                                                                    |                     |                                     |               | -         |        |             | -      |        |                |         | - 23        | - 8-           | <u> </u>        |        | <u>61</u> | - 20   | 13     |
|           |                                                                                                    |                     |                                     |               |           |        |             |        |        | 8              |         | 0           | 8              | B               | 1      | 1         | 1      | 2      |
|           |                                                                                                    |                     |                                     |               |           |        |             | _      |        |                |         | 10 m        | - 8            |                 |        | 8         | - 10   | 8      |
|           |                                                                                                    |                     |                                     |               |           |        |             |        |        | 8              |         | 1           | 8              | 8               | 8      | 1         | B      | 2      |
|           |                                                                                                    |                     |                                     |               | -         | _      |             |        |        | <u></u>        |         | 10          | - 8-           | <u>E1</u>       | 2      | <u>81</u> | - 20   | 2      |
|           |                                                                                                    |                     |                                     |               |           |        |             |        |        | 8              |         | 1           | B              | 8               | 1      | 8         | 10     | 1      |
|           |                                                                                                    | -                   |                                     |               | _         |        | _           |        |        |                |         | - E         | _8_            |                 |        | 8         |        | 8      |
|           |                                                                                                    |                     |                                     |               |           |        |             |        |        | 2              |         | 10          | 8              | 8               | 1      | 1         | 1      | 2      |
|           |                                                                                                    |                     |                                     |               | -         |        |             |        |        | <u><u></u></u> | _       | P3          |                | 10              | 2      | 1         | 20     | 2      |
|           |                                                                                                    |                     |                                     |               |           |        |             |        |        | 1              |         | -           | 8              | 8               | 1      | 8         | 1      | 1      |
|           |                                                                                                    |                     |                                     |               |           |        |             |        |        | 1273           |         | 100         | 875            | 100             | 675    | - 673     | - 520  | 67.1   |

• Press tab or use your mouse to select the Name cell. Type LOCAL. You choose upper or lower case on many radios. On others, only upper case letters are allowed. The programmer will help you. If a letter or symbol will not work on the radio, you will not be able to enter it here.

| VX S Untilled                              | • ×                                                 |                    | in the second second        |       |           | _                     | _    | 10              |                   |                | _         |            |          | -      |        |        |          |                                                                                                    |        | _ |
|--------------------------------------------|-----------------------------------------------------|--------------------|-----------------------------|-------|-----------|-----------------------|------|-----------------|-------------------|----------------|-----------|------------|----------|--------|--------|--------|----------|----------------------------------------------------------------------------------------------------|--------|---|
| Receive T<br>Frequency Fit<br>147/24000 1/ | ranit Otter<br>ueros Fiequenos<br>184000 6301Htz [a | Other<br>Direction | Node N<br>Made N<br>PM JUCC | No To | ne Made I | CTCSS<br>© D Hy (*) S | 0CS  | Power<br>High 💽 | 5kp<br>(011 💽 510 | Simp<br>fo ye  | Nak       | ken        | Hall Det | Dook   | Eark 1 | Bark 2 | Bank.3   | 8 or 0. 4                                                                                                    | Bark 5 |   |
|                                            |                                                     |                    |                             |       |           | ١                     | lame |                 |                   |                | PI .      |            | 11       | 81     | PI -   | 11     |          | CALCULAR OF THE OWNER OF THE OWNER OWNER OWNE | DO SOL |   |
|                                            |                                                     |                    |                             |       |           | ]LOC                  | AL   |                 | Type              | in w           | hat       | you        | wan      | t to s | shov   | v on   | 1216     |                                                                                                    |        |   |
|                                            |                                                     |                    |                             |       |           |                       |      |                 | the di<br>use th  | slay<br>nis cl | of<br>har | the rannel | adio     | whe    | en yo  | ou     | 00000000 | COLUMN                                                                                                    |        |   |
|                                            |                                                     |                    |                             |       |           |                       |      |                 | the di<br>use th  | slay<br>iis cl | of<br>har | the ra     | adio     | whe    | en yo  |        |          |                                                                                                    |        |   |
|                                            |                                                     |                    |                             |       |           |                       |      |                 | the di<br>use th  | slay<br>iis cl | of<br>har | the ra     | adio     | whe    | en yo  |        |          |                                                                                                    |        |   |

• Press tab to move to the Tone Mode cell. Setting up the tone of 100hz requires TWO steps (just as it would if you were doing this from the face of the radio). Turn on Tone Mode AND then set the 100hz tone.

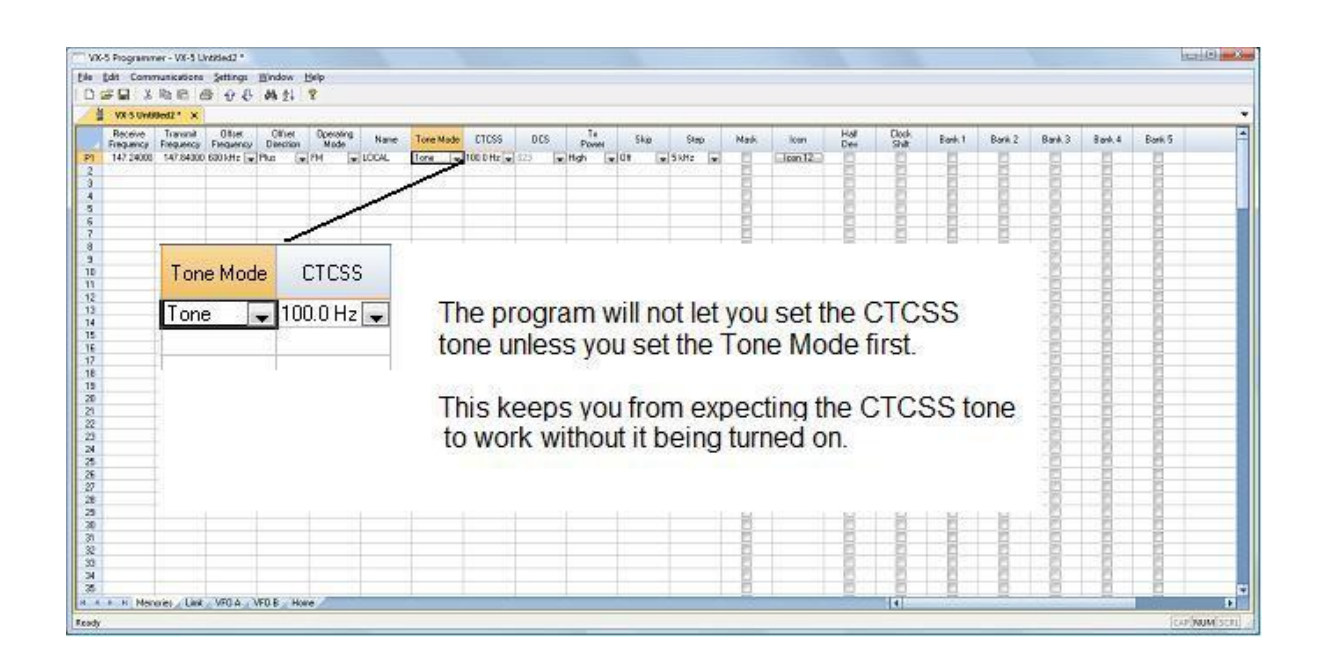

- This channel is ready to use.
- The other columns are set only if you need them for better radio

performance. These columns are detailed in the Regular Memory Channels section of the help for a specific radio programmer.

There may be more to your radio than just memory channels. There will be more to the programmer. Tabs at the bottom of the main screen give you access to Limit memories, Home channels, Hypermemories, VFO, Marine and Shortwave channels, that apply to your radio.

| St Co   | mmunications          | Settings            | Window    | Help              |       |           |          |      |             |      |        |          |         |      |               |          |              |           |        |                         |   |
|---------|-----------------------|---------------------|-----------|-------------------|-------|-----------|----------|------|-------------|------|--------|----------|---------|------|---------------|----------|--------------|-----------|--------|-------------------------|---|
| r lad   | 3 HD 101 0            | 1 2 2               | Øh 24     | ¥                 |       |           |          |      |             |      |        |          |         |      |               |          |              |           |        |                         |   |
| Receive | Tranonit<br>Frequency | Offset<br>Frequency | Offset    | Operating<br>Mode | Nome  | Tone Mode | CTCSS    | DCS  | Tx<br>Power | Skip | Step   | Mesk.    | loon    | Hall | Clock<br>Shit | Bank 1   | Bank 2       | Bank 3    | Bank 4 | Bank 5                  | - |
| 144.000 | 00 144.00000          |                     | Simplex [ | FM w              |       | None 💌    | 100.0 Hz | 023  | High 💽      | 011  | SkHz 💌 | 10       | lcon 12 | 10   |               | 13       | 13           | 13        | 23     | 23                      |   |
|         | 1                     |                     |           | 17                |       |           |          |      | 1           |      | 10.00  | - E      |         | 0    |               | 1        | 13           | 12        | 10     | 12                      |   |
|         | -                     |                     |           |                   |       | -         |          |      |             |      | -      |          |         | 10   |               |          |              | 101       |        | 19                      |   |
|         |                       |                     |           | -                 |       |           |          |      |             |      | -      | - 8-     | -       | - 8- | - 14-         |          | -8-          |           |        | m                       |   |
|         |                       |                     |           |                   |       |           |          |      |             |      |        | 10       |         | 10   | 10            | 1        | 10           | 10        | 1      | 10                      |   |
|         |                       |                     |           |                   |       |           |          |      |             |      |        | 10       |         | 10   | 10            | 10       | 12           | 10        | 10     | 13                      |   |
|         | -                     |                     |           |                   |       |           |          |      | -           |      |        |          |         |      |               | 1        |              |           | E      | 1                       |   |
|         |                       |                     |           |                   |       | -         |          |      |             |      |        | - 8-     |         | - 8- | -8-           | -8-      | -8-          | - 8-      | -8-    |                         |   |
|         |                       |                     |           |                   |       |           |          |      | -           |      |        | - 14     |         | - M  | m             | - 20-    | 10           | - Million | m      | 17                      |   |
|         |                       |                     |           |                   |       |           |          |      |             |      | 1      | 10       |         | 10   | 13            | 10       | 10           | 13        | 13     | 12                      |   |
|         |                       |                     |           |                   |       |           |          |      |             |      |        |          |         | 10   | 12            | E        | D            | E         | 13     | 1                       |   |
|         | _                     |                     |           | -                 |       |           |          |      |             |      | -      |          | -       |      |               |          | _ <u>B</u> _ |           |        | 13                      |   |
|         | -                     |                     |           | -                 |       | -         |          |      | -           |      |        | - 2      |         |      | 8             | - 8-     | - 12         | - 10      | 8      | 10                      |   |
|         |                       |                     |           |                   |       |           |          |      |             |      | -      | m        |         | 17   | m             | m        | 171          | 191       | - 11   | 171                     |   |
|         |                       |                     |           |                   |       |           |          |      |             |      |        | 10       |         | 10   | 1             | 1        | 10           | 1         | 1      | 1                       |   |
|         | -                     |                     |           | 1 1               | nit m | -         | rice     | VEC  |             | -    | -      | - 13     |         | - 23 |               | <u> </u> | 13           | 11        | 11     | 21                      |   |
|         | -                     |                     |           |                   | nit m | iemo      | ries,    | VEC  | IS, H       | ome  | -      |          | -       | - 8  |               |          |              |           | 13     | 10                      |   |
|         |                       |                     |           | ch                | anno  | la at     |          | thou | ann         | v to | -      | - 20     |         | 171  | 10            | - 27     | - 171        | 191       | 1      | 121                     |   |
|         |                       |                     |           | CI                | anne  | is, et    | c as     | uley | appi        | y to |        | 1        | -       | 1    | - H-          | 10       | -6-          | -10-      | E      | E                       |   |
|         |                       |                     |           | 2 0               | noc   | ific ra   | dio      | /    | -           | /    |        | 1        |         | 23   | E             | <u> </u> | 13           | 1         | E.     | 10                      |   |
|         | -                     |                     |           | aa                | her   | inc ra    | ulu      |      | /           |      | -      | <u> </u> |         | 0    | _ <u>D</u>    | 0        | 0            | <u> </u>  | 13     | 10                      |   |
|         |                       |                     |           | -/                |       |           | /        | /    |             |      |        |          |         | - 21 |               | - 81-    |              |           | - 21   | 121                     |   |
|         |                       |                     |           | /                 |       | /         | -        | /    |             |      | -      | -11-     | -       | - 10 | - 6-          |          |              |           | - H-   | 1                       |   |
|         |                       |                     | /         | /                 |       | /         | /        |      |             |      |        | 15       |         | 23   | 10            | 10       | 13           | 2         | 10     | 12                      |   |
|         |                       |                     | /         |                   | /     | /         |          |      |             |      |        | 10       |         | - 13 | 1             | 0        | 13           | 11        | 13     | 10                      |   |
|         | -                     |                     | /         | /                 |       | /         |          |      |             |      |        |          | _       | 100  |               |          |              | 13        | 13     | 10                      |   |
|         | -                     | /                   |           | /                 | /     | 1.0       |          |      | -           |      | -      | - 61-    |         | - 51 | - 10          | - 6-     | - 6-         | - 10      |        | P                       |   |
|         |                       | /                   | 1         | /                 | -     |           |          |      | -           |      |        | H        |         | E    | 1             | - E      | E.           | - H       | 1      | E                       |   |
|         | 1 0                   | /                   | /         | /                 |       |           |          |      |             |      |        | 20       |         | 10   | 20            | 10       | 10           | 10        | 10     | 11                      |   |
|         | Inclus (1 mil         | ACO A               | COD No.   |                   |       |           |          |      |             | -    |        | 100      |         | -    | 101           | -        | A112         | 400       | #11%   | No. of Concession, Name | - |

Click a tab. A screen opens with the details that can be entered for these radio functions. You can work with the radio without ever using these tabs. There are default values on these screens that never need to be changed. Make changes for your special activities when you plan to use one of these functions of the radio.

### Save the file

Now that you have the frequencies entered into the memory channels, Save the file.

|     | di Come              | annications Settin               | w We            | day 1         | Help              |         |                          |              |         |               |               |             |       |            |        |             |                   |         |            |                |        |        |
|-----|----------------------|----------------------------------|-----------------|---------------|-------------------|---------|--------------------------|--------------|---------|---------------|---------------|-------------|-------|------------|--------|-------------|-------------------|---------|------------|----------------|--------|--------|
|     | an como              | De co de co                      | 91 111          |               | Coop.             |         |                          |              |         |               |               |             |       |            |        |             |                   |         |            |                |        |        |
| 1.2 | Fiel S               | 10.10 12 12                      | \$5 .09         | 24            | ¥                 |         |                          |              |         |               |               |             |       |            |        |             |                   |         |            |                |        |        |
|     | DOTest*              | ×                                |                 |               |                   |         |                          |              |         |               |               |             |       |            |        |             |                   |         |            |                |        |        |
| T   | Receive<br>Frequency | Transmit 0.6<br>Frequency Freque | et (<br>ancy Di | Whet excition | Operating<br>Mode | Nane    | Tone Mode                | CTCSS        | DCS     | DCS<br>Polaty | Uter<br>CTDSS | Tx<br>Poww  | Ship  | Step       | Mark.  | Alternation | Sitter<br>Squeich | Eet     | Hat<br>Dev | Clock<br>Shitt | BANK 1 | BANK 2 |
| 11  | 147,24000            | 147.84000 600144                 | r Pu            |               | 714               |         | None                     | TOUD Hr      |         | HS-TH.        | 1600 Hz       | High (5 W)  | DH.   | 15 8712    | 15     | 10          | 01                | Ce .    | 10         | 11             | 11     | 10     |
|     | 147.24500            | 147.04500 600144                 | r Pha           |               | 194               |         | None                     | 100 D Hz     | 820     | JUST N        | 1000142       | High (5 W)  | Diff  | 15 4945    | 8      | 1           | 01                | CE      | - 63       | 1              | 19     | 1 23   |
|     | 147 25000            | 147 S5000 600 kH                 | 2 Ph.s          |               | FM                |         | Nove                     | 108.0 Hz     |         | RAFTA         | 1600 Hz       | High (5 W)  | Diff  | 1540-0     | 10     | 10          | 01                | 01      | 10         | 10             | 100    | 1 21   |
|     | 147.29508            | 147.85500 680 kH                 | 2 Plus          |               | FM .              |         | Nane                     | 106.8 Hz     | 928     | BN-TN .       | 1600 Hz       | High (5W)   | 0/1   | 154Hz      | - 63   | 10          | 01                | 01      | - 8        | 10             | 10     | 1 23   |
|     | 147 28000            | 147.96000 600 MH                 | r Pho           |               | 84                |         | None                     | 100 D Hz     | 123     | EN IN         | 1600 Hz       | High (5 W)  | DH    | 15 kHz     | - 63   | 0           | 09                | 0¥      | - 61       | - 8-           | 10     | 1 1 1  |
|     | 147.28500            | 147.8E500.600 kH                 | r Pur           |               | PH                |         | None                     | 100 D Hz     | 0.2.9   | RN-TAL        | 1600 Hz       | High (5 W)  | DH    | 15 kPtz    | 10     | 10          | 011               | 05      | 10         | . 12           | 12     | 1 2    |
|     | 147 27000            | 147.07300 630144                 | : Pha           |               | FM.               |         | None                     | 100 D Hz     | 023     | EN-EN         | 1600143       | High (5 W)  | DIT   | 154942     | - 12   | 10          | 01                | CF .    | 25         | 10             | 21     | 1 21   |
|     | 147 27500            | 147,87500 600 kH                 | 2 Flux          |               | 84                |         | None                     | 10E.D.Hz     | 023     | RMTN          | 1610Hz        | Hot (5W)    | 011   | 1545-0     | 10     | 100         | 01                | C#      | 123        | 10             | 11     | 1 21   |
|     | 147,29000            | 147.88000 600 kH                 | 2 Pho           |               | FM                |         | Nine                     | 1100.0 Hz    |         | BM EM         | 1600 Hz       | High (5W)   | 011   | 15 kHz     | - 63   | 10          | 01                | Q.K.    | 123        | 10             | 1      | 2      |
| D   | 147,29500            | 147,88500 6001/H                 | e Pho           |               | 64                |         | None                     | 100.0 Hz     | 823     | BATA          | 1600 Hz       | High (5 W)  | DH    | 15 kHz     | - 10   | 1 10        | 04                | 0.0     | - 193      | 1.1            | 1      | 110    |
| 1   | 147,29000            | 147.65000 600 MH                 | r 19.0          |               | 794               |         | None                     | 100 D Hz     |         | RM-TN.        | 1630145       | High (5 W)  | DH    | 15 8712    | 10     | 1.8         | 011               | Q8      | 10         | 1              | 10     | 110    |
| 2   | 147,29500            | 147.05500 6001-14                | z Pha           |               | IN .              |         | None                     | 100 D Hz     | \$20    | RIS-TN        | 1600142       | High (5 W)  | Diff  | 1540-0     | 10     | 10          | 0.9               | 05      | P1         | 1              | E      | 1 2    |
|     | 147 30000            | 147 90000 600 kH                 | 2 Fh.s          |               | FM                |         | None                     | 100.0 Hz     | 0.23    | RNTN          | 1600 Hz       | Hol 5WI     | Drt   | 154-0      | 10     | 1 12        | 01                | 01      | 123        | 1              | 10     | 1 8    |
|     | 147 30500            | 147 90500 680 kH                 | e Plue          |               | PH .              |         | Nané                     | TODEHE       | 823     | RN-TM         | 1800 Hz       | High (5W)   | 01    | 15 642     | 10     | 10          | 04                | 0.      | 10         | 10             |        | 111    |
|     | 147 31000            | 147 91000 600144                 | r Bu            |               | 84                |         | None                     | TOUDHE       | 823     | BALTAL        | 1600Hz        | High 5W1    | 00    | 15 104     | - 19   | 10          | 09                | 0.      |            | 191            | 10     |        |
|     | 445,25000            | 445,25000                        | -Isine          | dex Two       | In L              |         | None La                  | 1100 D Hell  | 1023    | winsts L      | TECONS IN     | That BW     | DB    | - 50 kHz - | - 21   | 一月          | 01 -              | las lel | - M-       | 11             | 10     | 一两     |
|     | 445 25500            | 445,25500                        | Sin             | illo          | FH.               |         | None                     | 100 D.Hz     | 023     | TIMEN.        | 160014:       | High 5 W1   | DIT   | 50 845     | 8.     | 12          | 01                | Gr      | 10         | 1              | 19     | 1      |
| R   | 445,29000            | 445,26000                        | Sin             | in .          | EM                |         | Name                     | TIOP P.Hr    |         | RMTM          | 1600142       | High ISW9   | 01    | 5045-0     | - R -  | 1 20        | 01                | 01      | - 27       | 10             | 11     | 1 8    |
|     | 445 29500            | 445 26500                        | Sime            | -             | 64                |         | Name                     | 1100 D He    |         | BM DM         | 1800 Hz       | 164 15WD    | 08    | State      | -8-    | 1 20        | 03                | 01      | - 21       | 1              | 1      |        |
|     | 445,22000            | 445 22000                        | Gene            | in the        | PM                |         | Name                     | 100.0 Hz     | 1228    | RATM          | 1600 Hz       | Het 5WI     | 08    | 50.644     | - 14 - | 1 1 1       | 0.9               | 0.0     | - 24 -     | - 10 -         | - 14   | - 14   |
|     | 445 22500            | 445 22500                        | Sec             | in a          | PM .              |         | Name                     | 100.0.81     | 1229    | PIMEN         | 152020        | Hot NUT     | DH    | 40 phote   | - M-   | 1 11        | 04                | 0.8     | - 16-      |                | - 14-  | - 8    |
|     | 445 20000            | 445 20000                        | Geo             | in a          | Del .             |         | None                     | 100.0.41     | 123     | DIST TH       | 165014        | Mak Kiah    | 04    | 50 104     | -8-    | 1 2         | 0.1               | 0.0     |            |                | - 14-  |        |
| -   | 445,295201           | 4/5 20500                        |                 | in a          | CM .              |         | Maria                    | TIND D Has   | 022     | DALTA         | 100010        | Link Kinh   | Dit   | F0 114     | -8-    | 11          | 04                | OF.     | - 16-      | -11-           | - 14   |        |
|     | ALC SQUIDE           | 445 29000                        |                 | -             | 04                |         | Manat                    | 2100.0 44    | 212     | Data Tel.     | 1000 100      | NUM ISTUR   | 04    | Could      |        |             | 04                | 08      |            | - 24           | - 14 - |        |
| 2   | 445 23000            | 445,25500                        | - Come          | den.          | 84                |         | Name                     | 1000044      | 1272    | Res TAL       | 1600116       | High (SW)   | 00    | 60.004     | -14-   | - 24 -      | 03                | 0.      | - 8-       | - 14           | - 14 - |        |
| e l | 445 30000            | 445 30000                        | - Den           | in a          | TM .              |         | Name                     | 100.0 Hz     | 825     | HIGHT M       | 1000010       | Hat 5 W     | Dia   | 50.000     | - 16-  | 1 8         | 04                | 05      | 100        | - 11-          | - 6-   | - 2    |
| 2   | 448, 20500           | 4/5 20500                        | Con             | Carlo I       | 214               |         | Mana                     | 100.010      | 423     | TALFA         | 1000110       | Mak Kiati   | Dia   | 80.10.1    | -16-   | 1 21-       | 04                | 0.0     | - 20       |                | - 64 - |        |
| -   | 445,21000            | 445 21000                        | Gas             | -             | 24                |         | Mana                     | THOSE D Mar. | 122     | DALTA         | 1600 42       | Link (Stat) | 03    | Philiph    | - H-   | - 21        | 04                | OF.     | - 200      | - 10 -         | - 11 - |        |
|     | ALC 24 COL           | 445 94500                        | - C             | 2             | 04                |         | Name of Concession, Name | 1100 0 44    | 1000    | Day Tay       | 100014        | NGA ISING   | 04    | ED MAL     | -14-   |             | 03                | 0.      | - 34       |                |        |        |
| 2   | ALC 20000            | 445.01300                        | - Owner         | 100           | 24                |         | New                      | C100.0102    |         | Dat Fat       | 1000110       | Case (2W)   | 00    | ER Male    | -8-    | 1 8         | 08                | 0.      | 8          |                | -8-    | - 8    |
| 2   | 445 32000            | 40.22300                         | Sing            | Dep.          | 214               |         | Mana                     | 100.0 Hz     | 862     | TINE THE      | 1000110       | Intern (SW) | Dit . | SU N'G     | -8-    | 8           | 04                | 0.5     | - 2-       |                | -8-    |        |
| 1   | 100024-010           | 445.32300                        | - Sing          |               | ind.              |         | None                     | 100.0102     | 100     | 700134        | 1000112       | High p W)   | Dia . | 50 000     | -8-    | - 8-        | Dia .             | 08      | - 51       |                |        |        |
| 5   | 445 2000             | 10000.009                        | 3454            | 100           | 201               |         | Pi srah                  | 100 D H2     | AC-F    | Price TAL     | 1600HC        | rage (XW)   | 00    | 00.040     | -6-    | 8           | 0.1               | 01      |            | -6-            | -6-    |        |
| 3   | 445 (350)            | 445.3,500                        | Serie           | pes.          | 21                |         | Nang                     | TOUGHT       | 1000    | Pro IN        | 1600192       | Page (5 W)  | 00    | 2644Q      |        | - 8-        | 01                | 08      |            | - 6-           | -8-    |        |
| 4   | 445 34000            | 445.34000                        | Sing            | DROX          | H                 |         | Name                     | TUEEHz       |         | HN IN         | TEUD He       | High (5 W)  | UH    | 50.642     | - 12-  | 2           | 014               | U.      | 1          | 8              | - 8-   | 1.12   |
| 2   | 445 34500            | 445.34900                        | Sing            | PRD           | 214               |         | None                     | 100.0 Hz     | 623     | TRAFIN.       | HERO HE       | righ (5 W)  | 191   | 50 8143    | - Cl - | 9           | 04                | 04      | - Cl       |                |        | 1.10   |
| 4.  | R H Mein             | ories Skip Link                  | E41 )           | FDA           | VF0.8 / Ha        | Ne Main | e Banko _ Sk             | V Banka ( N  | Veather |               |               |             |       |            |        | 1           |                   | -       | 100        | -              | 101    |        |
|     |                      |                                  |                 |               |                   |         |                          |              |         |               |               |             |       |            |        |             |                   |         |            |                |        |        |

#### In the menu, click File | Save As

| Jave in.                     | VX-8 Prog | rammer             |             | - G ( | • 🖭 👏 🎾 |  |
|------------------------------|-----------|--------------------|-------------|-------|---------|--|
| (A.                          | Name      | Date modif         | Туре        | Size  | Tags    |  |
| Desktop<br>Karin<br>Computer | DCSTest   | eral Travel and Er | ntertainmen | t     |         |  |
| -                            |           |                    |             |       |         |  |

Enter a filename. You can be as descriptive as you want. 256 characters including spaces, upper and lower letters, and much more to describe this file. The programmer will enter the extension so it can find the file later.

Once you complete this part of the process, the program will open the last file when it starts up.

#### **Even More Radio Functions**

Today's radios can do so much. Many of the features are not a part of the details for a memory channel. These other options are set once for the radio to use no matter what channel you're operating on: memory channel, limit memory, VFO or Home channel.

These options may include, but are not limited to, Lock mode, ARTS details, display brightness and color, DTMF memories, scan resume options, and many others.

Select Settings | Radio Menu settings from the menu at the top of the main screen to access these options. The Settings screen opens to a page with check boxes, list boxes and edit fields. A sample Settings screen would look like this.

| ose External Setting File | es <u>H</u> elp  |                    |                 |                |                   |                              |
|---------------------------|------------------|--------------------|-----------------|----------------|-------------------|------------------------------|
| mmon ARTS / CW / EAI      | Messages Sour    | ds DTMF / Internet | VFO and Menu SI | ip APRS / GPS  |                   |                              |
| Attenuator Broadcast      | Antenna - AM     | Home VFO Dial      | Moni/TCal       | Spec-Analyzer  | BlueTooth Set     | Password                     |
| Attenuator Marine         | BAR & EXT 👻      | Enable 👻           | Moni 💌          | 1 Time 🔻       |                   | Enable                       |
| Attenuator Weather        | Antenna - FM     | HM/BV              | Priority Time   | Time Out Timer | VOX PTT -         |                              |
| Auto Beneater Shift       | EXT Antenna 💌    | Reverse 💌          | 5 seconds 💌     | 3.0 min 💌      | Mode Mono 👻       | Programmable Key Assignments |
| Buru Channel Lockové      | Audio Mute Level | Lock E Enable      | PTT Delau       | VEO Mode       | Caux [0//         | Internet Kev                 |
| Dusy Charner Election     |                  | Dial + Kev -       |                 | Band •         | Save Oll          | Internet 👻                   |
|                           |                  |                    |                 |                | Power On 💌        |                              |
| Fast Tone Search          | Auto Power Off   | Mem Fast Step      | RX AF Dual      | VOL Key Mode   |                   | My Key                       |
| Mernory Protect           | (un •)           |                    | THAT Sec •      | (H00 •         | P-Code 6111       | DL Voltage 👻                 |
| Priority Revert           | Channel Counter  | Memory Write       | Rx Save         | Vox            |                   |                              |
| Split Tone                | ±5 MHz ▼         | Next 🔻             | 200 ms 🔻        | Off 🔹          | Timers            | Scanning                     |
| Tone Search Mute          | FW/Key Timer     | Mic Gain           | Smart Search    | Vox Delay      | Enable            | V Lamp                       |
| Tx Save                   | 0.5 sec 💌        | Level 5 💌          | Single 💌        | 0.5 seconds 💌  | 00:00             | Memory Scan Mode             |
| Display                   |                  |                    |                 |                | Enable .          | All Channel 🔫                |
| Dual/Mono                 | Sensor           | Lamp               | Set Mo          | de Cursor      | On                | VEO Scan Mode                |
| Dual Receive 🔻            | DC               | ▼ Key5 s           | ec 💌 🕨          | •              | 00.00             | Band                         |
| Altitude Units / Offset   | Temperature      | LCD Cor            | ntrast Set Mo   | de Format      | Weather           | Besume Mode                  |
| feet 🕶 0 🚔                | Fahrenheit       | Level 13           | 3 👻 List        | -              | Meather Alert     | 5.0 sec -                    |
|                           |                  |                    |                 |                |                   |                              |
| Barometric Units / Offset | Wave Monito      | LED Dm             | imer S-Mete     | Symbol         | Active Channel    | Hestart Time                 |
| mp 🔻 🗤 🐨                  | All              | ▼ Level 4          |                 | 5 9 -          | 1 - 162.000 MH2 ¥ | Z.U sec 🔻                    |

- Set the options as you need them to get the performance you want from your radio. The settings shown for your radio will correspond to your radio's features.
- Once you have the options like you want it, save this file. Yes, this is saved separately from the frequencies in the memory channels.
- To save the file, select File | Save from the menu on the Settings page. Enter a name when the window opens. You will not have to set these options again when you start a new file of memory channels.
- Once the file is saved, select File | Exit to return to the main screen of the programmer.

### Sending the file(s) to the radio (programming the radio)

The new RT Systems' programmers have no com port setup. Using the RT Systems' USB cable, you attach the cable, attach the radio, and get the programming done.

#### First: Communications | Get data from

Although you really want to put the details of your file into your new radio so you can use it, doing Get data from with this new radio gets the process started and may help prevent problems sending the file to the radio.

# This process is **REQUIRED** if your radio has been modified to transmit outside the ham band.

- From the menu at the top of the main window, select File | New. Open a new file to protect the file that you created.
- Connect the RT Systems USB cable to a port on your computer. Wait until the New Hardware Found process completes.
- With the radio off, connect the other end of the cable to the radio.
- From the menu at the top of the main window, select Communications | Get data from.

# A screen will open with details about this process specific to your radio.

- Follow these steps carefully until this process is complete.
- Open the file that you created earlier. To open a file select File | Open from the menu at the top. Select your file from those in the list. Or, your file may already be open in the other tab.

| = £ | dit Comm  | vunications Setting | p Window | Help                    |      |            |          |       |        |             |              |           |          |       |                |         |      |        |              |         |      |
|-----|-----------|---------------------|----------|-------------------------|------|------------|----------|-------|--------|-------------|--------------|-----------|----------|-------|----------------|---------|------|--------|--------------|---------|------|
|     | 8 🖬 8     | BB 8 0.             | 6 M 21   | 8                       |      |            |          |       |        |             |              |           |          |       |                |         |      |        |              |         |      |
|     | DCSText*  | x VX-3 Units        | 10 M 10  | 7000 Untitled1          | 1    |            |          |       |        |             |              |           |          |       |                |         |      |        |              |         |      |
| Ĩ   | Receive   | Lumri Otto          | Office   | Operation               | Nane | Tone Ma    | de CTCSS | 00    | DCS    | Uper        | Tx<br>Encode | Skip      | Step     | Mark. | Atenuator      | S-Meter | Bell | Half   | Eleck<br>Ska | BANK 1  | BANK |
|     | 147.24000 | 147 84000 600 kHz   | or press |                         |      | None       | 103.0.Hz | 023   | BALTA  | 160038+     | Het (SW)     | 06        | 1548+    |       | P              | 08      | OF.  | 007    | - File       | PL.     | FI   |
|     | 147 24500 | 147 84500 600 kHz   | Pho      | -                       | 1    | -          |          | -     | 1.00   | 15          | trade to at  |           |          |       | 1              | 08      | OF   | - 20   | 1            | 1       | - 21 |
|     | 147,25000 | 147/85000 600 kHz   | Pher     | FM                      | 100  | ⊢ac        | n tab    | IS a  | ante   | rent ti     | le.          |           |          |       | 1              | 08      | 0¥   | - 22   | 10           | - IN-   | - 21 |
| t   | 147,25500 | 147,89900,600 kHz   | Pher     | FM                      | 1223 | _          |          |       |        |             |              |           |          |       | 1.5            | 08      | 0¥   | - 10   | - FT         | 1       | - 2  |
|     | 147,26000 | 147/96000 600 kHz   | Pher     | EM                      |      |            |          |       |        |             |              |           |          |       | 100            | 08      | 0¥   | - 10   | - FT         | 1       | 1    |
|     | 147.26500 | 147/86500_600 kHz   | Plur     | EM                      |      |            |          |       |        |             |              |           |          |       | 1              | 08      | 0¥   | - 61   | - FT         | 1       | - 1  |
| Ť   | 147.27000 | 147.87000 600 kHz   | Plur     | FM                      |      | The        | files    | can   | even   | he fo       | r diffe      | ren       | t radio  | 20    | 1              | OH      | 0¥   | · 81   | 10           | 1       | 1    |
| ŧ   | 147.27500 | 147.87500 600 kHz   | Plur     | FM                      |      | inc        | mea      | cun   | CVCII  | 0010        | unic         | - CI      | ruuru    |       | 1.1            | OH      | 0¥   | · 81   | - 10         | 10      | 1    |
| Ť   | 147.28000 | 147.88000 600 kHz   | Plur     | FM                      |      |            |          |       |        |             |              |           |          |       | 1              | 0H      | 0¥   | · 10   | 1            | 17      | 1    |
|     | 147.28500 | 147.88500 600 kHz   | Plur     | FM                      |      | Nore       | TOUGHE   | 1423  | THN-IN | (1630 Hz    | Hgh [5 W]    | UR        | 15 kHz   | 1 12  | 1 1            | 0H      | 0¥   | · 10   | 1            | 1       | 1    |
|     | 147.29000 | 147.89000 600 kHz   | Plur     | FM                      |      | None       | 100.0 Hz | 0.23  | BN-TN  | 1600 Hz     | High (5 W)   | OH        | 15 kHz   | 10    | 8              | 08      | 0¥   | · 10   | 10           | 1       | 1    |
|     | 147.29500 | 147.89900 600 kHz   | Plur     | FM                      |      | None       | 103.0 Hz | 0.23  | BN-TN  | 1600 Hz     | High (5 W)   | OH        | 15 kHz   | 四     | 6              | 08      | 0¥   | · 10   | 10           | 1       | 1    |
|     | 147.30000 | 147.90000 600 kHz   | Plur     | FM                      |      | Nore       | 103.0 Hz | 0.23  | BN-TN  | 1600 Hz     | High (5 W)   | OH        | 15 kHz   | (E) - | 8              | 08      | 0¥   | · 10   | 1            | 10      |      |
| Ţ   | 147.30500 | 147.90500 600 kHz   | Plur     | FM                      |      | None       | 100.0 Hz | 0.23  | BN-TN  | 1600 Hz     | High (5 W)   | OH        | 15 kHz   | 10    | 8              | 0H      | 0¥   | 1      | 1            | 10      | 1    |
|     | 147.31000 | 147.91000 600 kHz   | Plur     | FM                      |      | None       | 100.0 Hz | 0.23  | BN-TN  | 1600 Hz     | High (5 W)   | OH        | 15 kHz   | - E   | 8              | 08      | 0¥   | · 10   | 1            | 1       | 1    |
|     | 445.25000 | 445.29000           | Simples  | FM W                    |      | Nore       | 100 BHz  | 023   | SN-TN  | + 1600 Hz 5 | High IS W    | OH        | - 50 kHz | 1 10  | 8              | 06      | Of w | · 8    | 10           | 1       | 1    |
|     | 445.25500 | 445.29900           | Simplex  | FM                      |      | Nore       | 103.0 Hz | 0.23  | RN-TN  | 1600 Hz     | High (5 W)   | OH        | SD kHz   | 1 10  | 6              | OH      | DF   | - El   | 10           | 1       | 1    |
|     | 445,26000 | 445.26000           | Simples  | FM                      |      | None       | 103.0 Hz | 0.23  | BN-TN  | 1600 Hz     | High (5 W)   | OH        | 50 kHz   | 10    | 1              | 0H      | 0¥   | - ET   | 10           | 171     | 1    |
|     | 445,26500 | 445.26900           | Simplex  | FM                      |      | Norei      | 103.0 Hz | 0.23  | BN-TN  | 1600 Hz     | High (5 W)   | OH        | 50 kHz   | 10    | 1              | 0H      | DF   | - 63   | 10           | 121     | 1    |
|     | 445.27000 | 445.27000           | Simplex  | FM                      |      | None       | 103.0 Hz | 0.23  | BN-TN  | 1600 Hz     | High (5 W)   | 0H        | 50 kHz   | 四     | 1              | 0H      | 0¥   | · 10   | 10           | 12      | 1    |
|     | 445.27500 | 445.27900           | Simplex  | FM                      |      | None       | 103.0 Hz | 0.23  | BN-TN  | 1600 Hz     | High (5 W)   | OH        | 50 kHz   | (四)   | 10             | 0H      | 0¥   | · 63   | - 13         | 12      | 1    |
|     | 445.28000 | 445.28000           | Simplex  | FM                      |      | Nore       | 103.0 Hz | 0.23  | BN-TN  | 1600 Hz     | High (5 W)   | <b>OH</b> | 50 kHz   | 10    | 10             | OH      | 0 F  | - ET   | 10           | 17      | 1    |
|     | 445,28500 | 445.28900           | Simples  | FM                      |      | None       | 103.0 Hz | 0.23  | BN-TN  | 1600 Hz     | High (5 W)   | OH        | 50 kHz   | 10    | 1              | 0H      | DF   | - 63   | 10           | 121     | 1    |
| 1   | 445,29000 | 445.29000           | Simplex  | FM                      |      | Norei      | 103.0 Hz | 0.23  | BN-TN  | 1600 Hz     | High (5 W)   | <b>OH</b> | 50 kHz   | 四.    | 1              | 0H      | 0¥   | - 10   | 10           | 121     | 1    |
|     | 445,29500 | 445.29900           | Simplex  | FM                      |      | None       | 103.0 Hz | 0.23  | BN-TN  | 1600 Hz     | High (5 W)   | OH        | 50 kHz   | (E)   | 8              | 08      | 0¥   | · 10   | 10           | 1       | 1    |
| ;   | 445.30000 | 445.30000           | Simplex  | FM                      |      | Nore       | 103.0 Hz | 0.23  | BN-TN  | 1600 Hz     | High (5 W)   | OH        | 50 kHz   | 10    | 1              | 08      | 0¥   | · 🗇    | 10           | 10      | 1    |
|     | 445.30500 | 445.30500           | Simples  | FM                      |      | None       | 103.0 Hz | 0.23  | BN-TN  | 1600 Hz     | High (5 W)   | OH        | 50 kHz   | 10    | 1              | 08      | DF   | · 10   | 10           | 10      | 1    |
|     | 445.31000 | 445.31000           | Simplex  | FM                      |      | None       | 100.0 Hz | 0.23  | BN-TN  | 1600 Hz     | High (5 W)   | OH        | 50 kHz   | - E   | 8              | 08      | 0¥   | · 10   | 1            | 1       | 1    |
|     | 445.31500 | 445.31900           | Simples  | FM                      |      | None       | 103.0 Hz | 0.23  | BN-TN  | 1600 Hz     | High (5 W)   | OH        | 50 kHz   | - E   | 8              | 08      | 0¥   | · 10   | 10           | 1       | 1    |
|     | 445.32000 | 445.32000           | Simplex  | FM                      |      | None       | 103.0 Hz | 023   | BN-TN  | 1600 Hz     | High (5 W)   | OH        | 50 kHz   | (四)   | 8              | OH      | 0¥   | · 81   | - 10         | 10      | 1    |
|     | 445.32500 | 445.32900           | Simplex  | FM                      |      | None       | 100.0 Hz | 023   | BN-TN  | 1600 Hz     | High (5 W)   | OH        | 50 kHz   | 10    | 8              | 0H      | 0¥   | - 10   | - 10         | 17      | 1    |
|     | 445.33000 | 445.33000           | Simples  | FM                      |      | None       | 100.0 Hz | 0.23  | BN-TN  | 1600 Hz     | High (5 W)   | OH        | 50 kHz   | 10    | - B-           | OH      | 0¥   | 10     | 1            | 1       | 1    |
| đ   | 445.33500 | 445.33900           | Simples  | FM                      |      | None       | 100.0 Hz | 0.23  | BN-TN  | 1600 Hz     | High (5 W)   | OH        | 50 kHz   | 10    | 8              | 0H      | 0¥   | - ET : | 1            | 1       | 1    |
|     | 445.34000 | 445.34000           | Simples  | EM                      |      | None       | 100.0 Hz | 0.023 | BN-TN  | 1600 Hz     | High (5 W)   | OH        | 50 kHz   | 10    | 1              | 08      | 0¥   | 10     | 10           | 1       | 1    |
|     | 445.34500 | 445.34900           | Simples  | EM                      |      | None       | 100.0 Hz | 023   | BN-TN  | 1600 Hz     | High (5 W)   | OH        | 50 kHz   | 间     | - F            | 08      | Of   | 10     | 1            | - PI    | 1    |
| 2   |           |                     |          | testal provident topolo |      | to all the |          |       |        | 12.20112    |              |           |          |       | and the second |         |      |        | 1            | 111-021 |      |

#### Second: Communications | Send data to

• When your file is ready, select Communications | Send data to from the menu at the top of the main screen.

## A screen will open with details about this process specific to the radio.

- Follow the steps carefully to complete this process and program the radio. Read the screen carefully. The steps are often different from those used to get data from the radio.
- Turn off the power. Disconnect the programming cable from the radio.

Your radio may still be in VFO mode after it is programmed. This is a normal mode for the radio. Press the key on the face of the radio as described in the User's Manual for the radio to put the radio into

#### Memory mode and see what you programmed.

### **Hardware Requirements**

Hardware requirements for the Programmers include:

- A PC running Microsoft Windows XP (SP3), Windows 7, Windows 8 or 8.1, or Windows 10 (32 or 64 bit platform).
- An open USB port for the RT Systems cable.

© 2015 RT Systems, Inc.